# Istruzioni per l'accesso all'applicazione comunitaria "CBAM Declarant portal".

L'applicazione consente l'inserimento e la gestione delle CBAM Authorization Management Module (AMM) previste dalla normativa CBAM.

L'accesso all'applicazione in ambiente reale avviene tramite la url: <u>https://cbam.ec.europa.eu/authorised-declarant</u>.

Per effettuare delle prove è disponibile anche la pagina relativa all'ambiente di addestramento all'indirizzo: <u>https://conformance.cbam.ec.europa.eu/authorised-declarant</u>.

L'utente italiano (persona fisica dotato di sistemi di credenziali SPID, CIE o CNS) dovrà essere preventivamente autorizzato dal sistema autorizzativo doganale MAU (Modello autorizzativo unico).

Si ricorda che per potere richiedere le autorizzazioni per l'accesso ai sistemi EU, l'azienda deve essere dotata di un codice EORI.

## Modalità di richiesta delle autorizzazioni

## Caso 1: Ditta individuale

Il titolare della ditta individuale accede al portale ADM con credenziali personali SPID/CIE/CNS, seleziona la voce di menu: "Mio profilo" e richiede una (o più) delle autorizzazioni EU riportate in appendice.

#### Caso 2: Azienda già accreditata al portale del sistema doganale

Il gestore delle autorizzazioni accede al portale ADM con credenziali personali SPID/CIE/CNS, seleziona la voce di menu: "Mio profilo" e, operando per conto dell'azienda, richiede una (o più) delle autorizzazioni EU riportate in appendice delegandola alla/e persona/e fisica/fisiche che effettuerà/effettueranno l'accesso (la delega è necessaria anche se il gestore intende abilitare se stesso).

#### Caso 3: Azienda che non ha mai richiesto autorizzazioni nel portale del sistema doganale

Nel caso in cui l'azienda non ha ancora nominato un "gestore delle autorizzazioni", il relativo legale rappresentante, dovrà nominarne uno seguendo le istruzioni contenute nel tutorial rinvenibile all'indirizzo Modello Autorizzativo Unico - MAU - Agenzia delle dogane e dei Monopoli (adm.gov.it).

Il gestore nominato dovrà quindi procedere come descritto nel caso 2.

# Istruzioni per l'accesso

Le autorizzazioni e le deleghe inserite nel sistema MAU sono immediatamente operative in ambiente reale, divengono operative in ambiente di addestramento dal giorno successivo.

L'accesso al sistema prevede la compilazione della pagina WAYF (Where Are You From), di cui si riportano due esempi di compilazione:

# Caso 1: Ditta individuale

| European<br>Commission UUM&DS | DI AUTENTICAZIONE TAXUD                                                                                                    |  |
|-------------------------------|----------------------------------------------------------------------------------------------------|--|
|                               | Dati identificativi<br>(Where Are You From? - WAYF)                                                                                                    |  |
|                               | Seleziona il dominio dell'applicazione cui desideri<br>accedere<br>Dogane  Seleziona il paese in cui desideri essere autenticato<br>Italia  Seleziona il tipo di attore<br>Operatore Economico  V                                                                                    |  |
|                               | Opero per conto di:<br>○ Me stesso<br>• Le seguenti persone (fisiche o giuridiche) con:<br>✓ Confermo di voler richiedere le informazioni sul mio profilo<br>d'identità e di condividerle con UUN&DS e Customs EIS<br>(sistemi d'informazione europei del settore doganale)<br>Invia |  |

Caso 2: Azienda che delega una persona fisica all'accesso:

| 1411 A                                        |                                                                  |                                                                                                    |   |
|-----------------------------------------------|------------------------------------------------------------------|----------------------------------------------------------------------------------------------------|---|
| P                                             | ORTALE DI AUTENTIC                                               | AZIONE TAXUD                                                                                                    |   |
| Commission                                    | JM&DS                                                            |                                                                                                    |   |
| ommissione europea > Portale di autenticazion | ne TAXUD                                                         |                                                                                                    |   |
|                                               |                                                                  |                                                                                                    |   |
|                                               | Dati ide                                                         | entificativi                                                                                                    |   |
|                                               | (Where Are                                                       | You From? - WAYF)                                                                                                    |   |
|                                               |                                                                  |                                                                                                    |   |
|                                               | Seleziona il dominio                                             | dell'applicazione cui desideri                                                                                          |   |
|                                               | Dogane                                                           | ~                                                                                                    |   |
|                                               | Calaziona il paoca i                                             | a cui docidori occoro autonticato                                                                                       |   |
|                                               | Italia                                                           | v                                                                                                    |   |
|                                               |                                                                  | H                                                                                                    |   |
|                                               | Seleziona il tipo di a                                           | ittore 🗸                                                                                                    |   |
|                                               | Implegato                                                        |                                                                                                    |   |
|                                               | Opero per conto di:                                              |                                                                                                    |   |
|                                               | <ul> <li>Me stesso</li> <li>Le seguenti persor</li> </ul>        |                                                                                                    |   |
|                                               | Tipo di attore                                                   |                                                                                                    |   |
|                                               | Operatore Econo                                                  | mico 🗸                                                                                                    |   |
|                                               | Tipo di ID                                                       |                                                                                                    | · |
|                                               | EORI (Identificat                                                | ivo di Operatore economico Reg 🗸                                                                                        |   |
|                                               | ID                                                               |                                                                                                    | · |
|                                               | π                                                                | Convalida                                                                                                    |   |
|                                               |                                                                  |                                                                                                    | · |
|                                               | O Direttamente                                                   |                                                                                                    |   |
|                                               | Con un mandato d                                                 | a parte di                                                                                                    |   |
|                                               | Confermo di voler<br>d'identità e di cons<br>(sistemi d'informa: | richiedere le informazioni sul mio profilo<br>lividerle con UUM&DS e Customs EIS<br>cione europei del settore doganale) |   |
|                                               |                                                                  | Invia                                                                                                    |   |

Si evidenzia che il primo campo, relativo al dominio, deve essere valorizzato con "Dogane" anche se il sistema propone in alternativa la scelta "CBAM", questo perché l'autenticazione avviene per mezzo del sistema doganale.

Una volta effettuato l'accesso, l'utente potrà utilizzare l'applicazione. Per istruzioni e l'uso dell'applicazione si rimanda alle pagine di introduzione e formazione disponibili al seguente <u>link</u>.

# Appendice

Tabella che elenca i profili autorizzativi disponibili nella categoria CBAMD-APP-DEC:

| Profili autorizzativi per l'applicazione "CBAM declarant portal" |                                                                  |  |  |
|------------------------------------------------------------------|------------------------------------------------------------------|--|--|
| Nome profilo                                                     | Funzione                                                         |  |  |
| AMMViewInformation                                               | Consente solo la visualizzazione delle AMM.                      |  |  |
| AMMAdministrateInformation                                       | Visualizza le AMM, inserisce i dati e li salva. Non può inviare. |  |  |
| AMMSubmitInformation                                             | Visualizza le AMM, inserisce i dati, li salva ed invia le AMM.   |  |  |